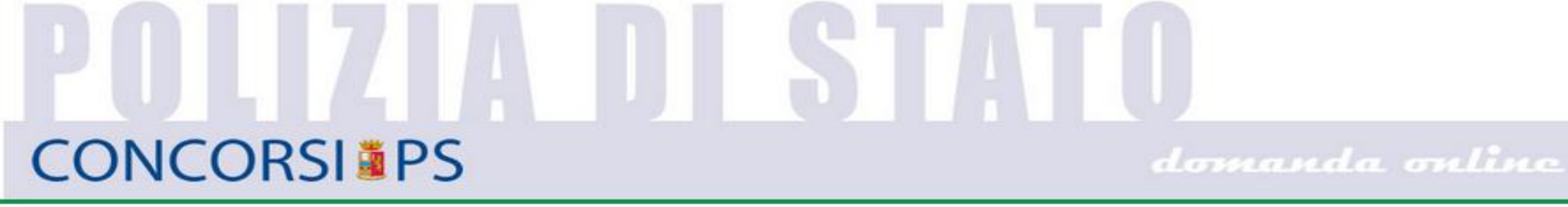

Concorso interno, per titoli, a 1500 posti di Vice Commissario del ruolo direttivo ad esaurimento della Polizia di Stato

# GUIDA ALLA COMPILAZIONE domanda online

ATTENZIONE prima di COMPILARE LA DOMANDA verificare che tutti i titoli da inserire siano regolarmente annotati nel foglio matricolare, come disposto dal bando di concorso

# Il candidato dovrà

**Collegarsi** al portale intranet <u>https://doppiavela.poliziadistato.it</u> o al portale internet <u>https://dv.poliziadistato.it</u>

## Selezionare la sezione relativa ai Concorsi

Selezionare il <u>link di collegamento</u> al portale per la compilazione della domanda on line presente nella pagina dedicata al concorso

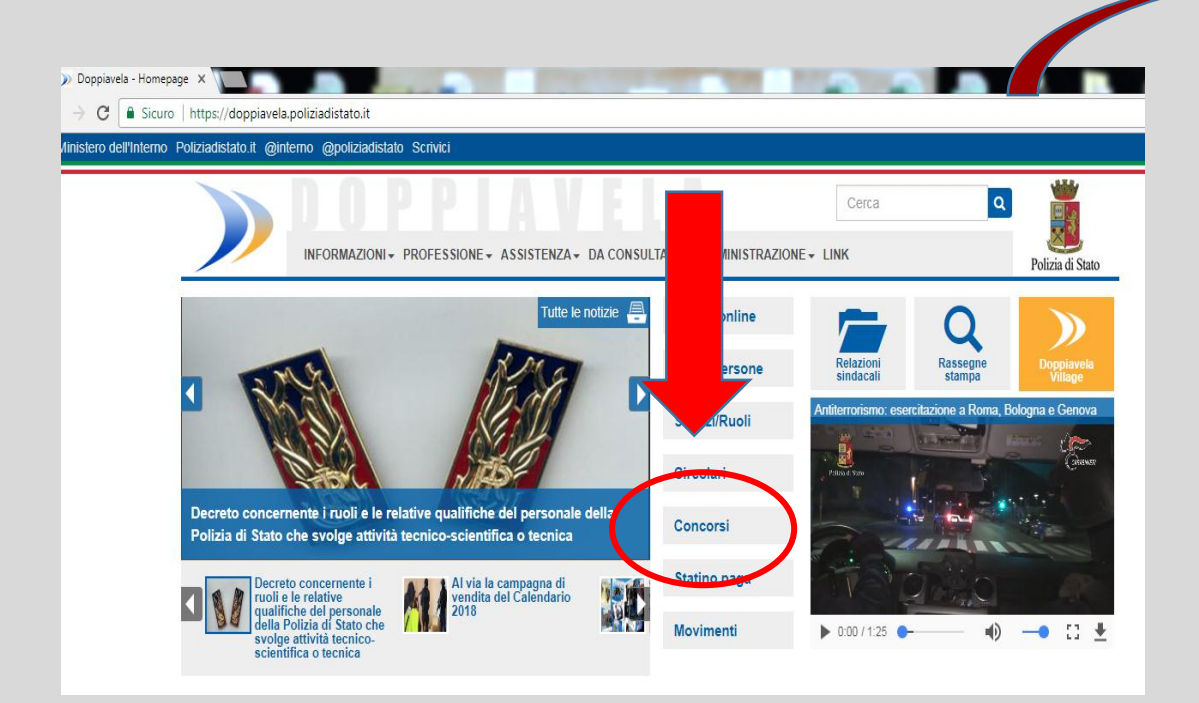

| Ordinari A   |  |
|--------------|--|
| Ordinari     |  |
| In atto A    |  |
| In atto      |  |
| Funzionari A |  |
| Funzionari   |  |

### Selezionare "Accedi" ed inserire le credenziali di autenticazione riferite al sistema IdentityPS

Nel campo "Utente" inserire il PerID Nel campo "Password" inserire la Password riferita al sistema IdentityPS (quella utilizzata per doppiavela)

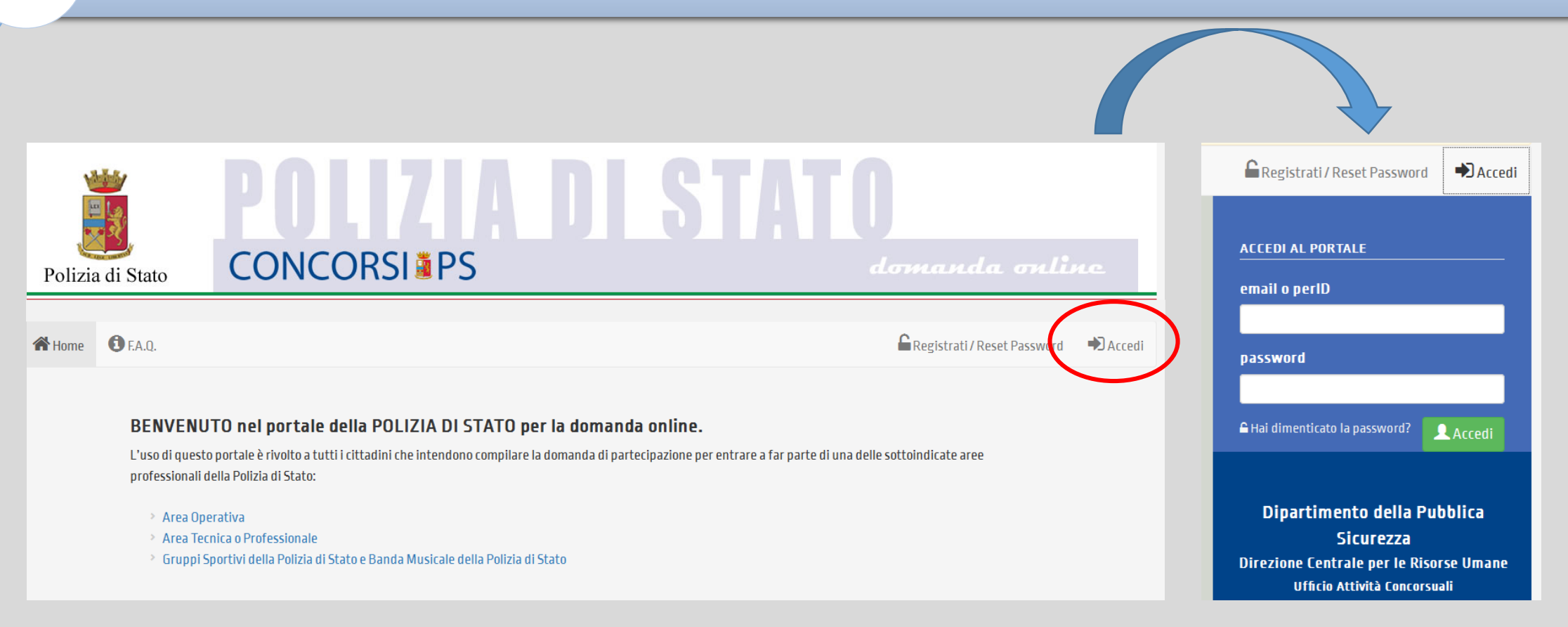

Qualora il candidato non sia in possesso delle credenziali identityps, dovrà richiederne l'attivazione collegandosi all'indirizzo: <u>https://identityps.poliziadistato.it</u>

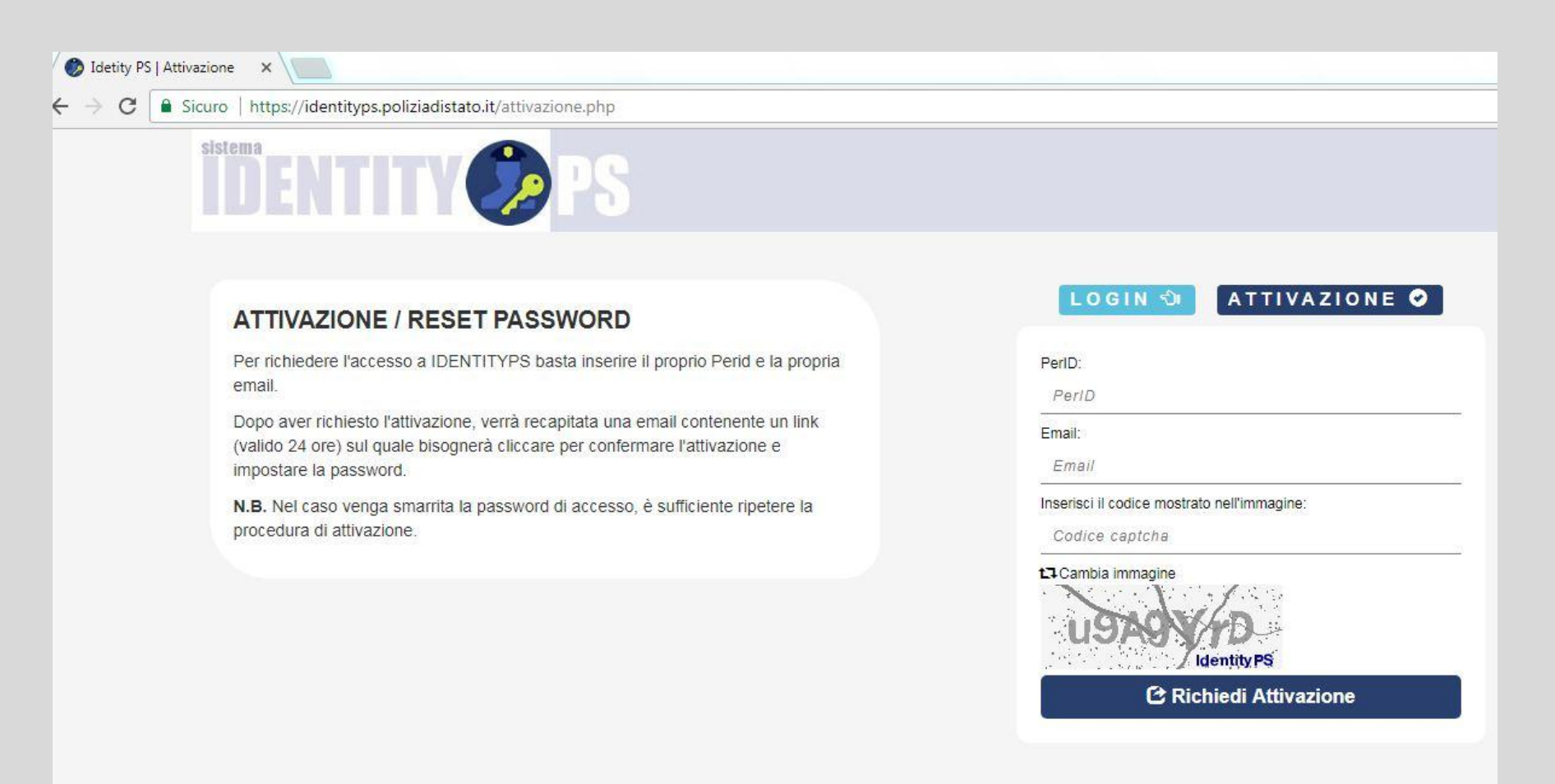

# Dopo aver inserito le credenziali di accesso, il sistema farà accedere alla compilazione della Scheda di Registrazione

## Completata la Scheda di Registrazione dovrà selezionare il tasto «Completa Registrazione»

Dovrà poi Accedere alla sezione "Presenta una Domanda" e selezionare il tasto «domanda online»

#### Scheda di Registrazione **CONCORSI IN ATTO** Perid: XXXXXX Cagname Rame Data di Nascita Sessa MARIO XX/XX/XX ROSSI -ON F Previncia Bascita **Comune Bascita** State Mascita riservato al personale appartenente alla Polizia di Stato 4 XXXXXXXX **ITALIA** XXXXXXXXXXX Email **Codice** Fiscale CONCORSO INTERNO, PER TITOLI, PER IL CONFERIMENTO DI 1500 POSTI DI VICE COMMISSARIO DEL RUOLO DIRETTIVO AD ESAURIMENTO DELLA POLIZIA DI MARIO ROSSI @INTERNO.IT STATO, INDETTO CON DECRETO DATATO 11 OTTOBRE 2017 Codice Concorso: IC20172 Attenzione una volta compilati e salvati i dati anagrafici di questa secione non sarà più possibile modificarii Attenzione Telefana Cellulare Engel R.E.C. 10, regts riserers etertast semerisedent as sensing TELEFONO MOBILE sects mit £16,05R, PE C Prima di presentare la domanda verificare che tutti i titoli da inserire, siano regolarmente annotati nel foglio matricolare, come disposto non appligatoria na velocioa la comunicacioni cartificata nel bando di concorso Residenza State Previncia Comune CAP CAP ITALIA . PROVINCIA COMUNE Domande Presentate 1 Indirizza di Residenza(Via, Piazza, numero civico etc.) IND REZTO DI RESIDENZA 🕂 domanda online 主 bando **Recapito Comunicazioni diverso dalla residenza** Logitudian installation Documento identità **Tipe Decuments Data Rilascie** Bumers TESSERINO DI SERVIZIO -NUMERO DOCUMENTO -Rilasciate da MINISTERD DELL'INTERNO 5

# Il sistema farà riaccedere alla scheda anagrafica per eventuali variazioni di dati, selezionare «Conferma e prosegui»

Si aprirà la sezione relativa alla «**Compilazione della domanda**», **t**erminata la compilazione di tutti i campi, selezionare il tasto "**avanti**"

| endidata<br>erid: 12345<br>geome<br>ROSSI<br>talia/Estere                                                                     | Nome<br>MARIO<br>Continente Nascita                                 | Data di Mascita<br>XXX/XXXXXXX III<br>State Mascita                                                                                           | Sesse<br>N T                                                                                                    | CONCORSO INTERNO, PER TITOLI, PER IL CONFERIMENTO DI 1500 POSTI DI VICE COMMISSARIO DEL RUOLO<br>DIRETTIVO AD ESAURIMENTO DELLA POLIZIA DI STATO, INDETTO CON DECRETO DATATO 11 OTTOBRE 2017<br>CODICE CONCORSO: IC20172                                                                                                    |
|----------------------------------------------------------------------------------------------------|---------------------------------------------------------------------|----------------------------------------------------------------------------------------------------|----------------------------------------------------------------------------------------------------|----------------------------------------------------------------------------------------------------|
| ADDODODOX V XXXXXXXXXXXXXXXXXXXXXXXXXXXXX                                                                                     |                                                                     |                                                                                                    | Attenzione     Prima di presentare la domanda verificare che tutti i titoli da inserire, siano regolarmente annotati nel foglio matricolare, come disposto nel bando di concorso |                                                                                                    |
| efene<br>sidenza<br>tate<br>Grizze di Residenzal/ia,                                                                          | Cellulare<br>Provincia                                              | Em @ill P.E.C. II, regio rearran anomali and<br>senso and III<br>IM. M. M.C.<br>reacestigatoria mananaliza in convenientian on the<br>Cam use | entendeuer our ensemme a                                                                                                    | Il sottoscritto XXXXXXXXXXXXXXXXXXXXXXXXXXXXXXXXXXX                                                                                                    |
| riun directorus (da. Haun)<br>ca <b>pito: Comunicazioni</b><br>e atuana anto setus (V)<br>tate<br>firizze di Residenza(Via, 1 | diverso dalla residenza<br>Previncia<br>Piazza, numero civico etc.) | Camune                                                                                                    | CAP                                                                                                    | Chiede di partecipare per le seguenti annualità:         *verranno visualizzate solo le annualità per le quali si hanno i requisiti di partecipazione         *deselezionare le annualità per cui non si intende partecipare         Øannualità 2001       Øannualità 2002         Øannualità 2001       Øannualità 2003         Øannualità 2005 |
| rcumento identità<br>po Documento<br>lasciato da                                                                              | Kutters<br>                                                         | Data Rilascie                                                                                                    | 🛓 (anterma e Prosega)                                                                                                    | • di voler partecipare ai posti riservati a coloro che sono in possesso dell'attestato di bilinguismo, di cui all'articolo 4,<br>terzo comma n. 4) del decreto del Presidente della Repubblica 26 luglio 1976, n. 752 e successive modificazioni                                                                                                 |

# Si aprirà la sezione relativa alla compilazione della Scheda Titoli

Per inserire i Titoli dovrà "**selezionare dal menù a tendina il titolo**" e cliccare su tutti i campi richiesti, se più di uno ripetere l'operazione

+ Aggiungi Titoli

compilando

Proseguire utilizzando il tasto "**Avanti**" fino al completamento di tutti i titoli previsti dal bando, in possesso del candidato e annotati nel foglio matricolare

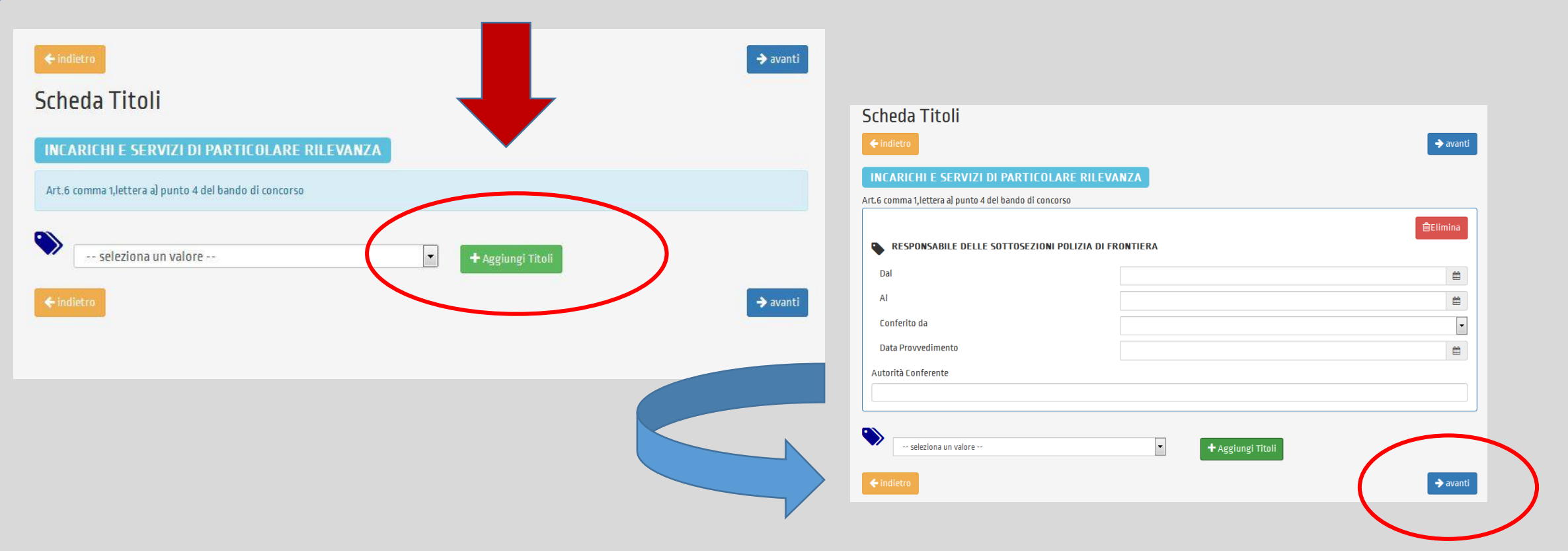

### Al termine della compilazione di tutti i quadri, selezionare il tasto «Salva la domanda»

Si aprirà un messaggio di avvenuta registrazione della domanda, utilizzare il link di collegamento Vai a "Le mie domande" per accedere al file pdf della domanda

Contestualmente **al salvataggio della domanda, verrà inviata una mail** contenente in allegato la domanda di partecipazione con la scheda titoli in un unico file in formato **PDF**.

 $\odot$ 

#### Domanda registrata correttamente

ATTENZIONE: per completare la procedura è necessario stampare la domanda con la scheda titoli allegata,firmarle entrambe, scannerizzarle in un unico file, caricare il file (entro la data di scadenza di presentazione della domanda) nella sezione "Le mie domande" mediante l'apposito tasto e consegnare la domanda con la scheda titoli firmate in originale al proprio Ufficio di appartenenza.

A breve Le verrà inviata una mail contenente la domanda di partecipazione e la scheda titoli in formato PDF.

Sarà sempre possibile visualizzare e scaricare la domanda nella sezione "Le mie domande"

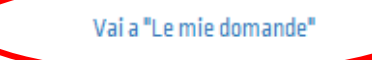

# ROSSI MARIO CONCORSO INTERNO, PER TITOLI, PER IL CONFERIMENTO DI 1500 POSTI DI VICE COMMISSARIO DEL RUOLO DIRETTIVO AD ESAURIMENTO DELLA POLIZIA DI STATO. I Suo ID DOMANDA è: 1013983 HA RICEVUTO IN ALLEGATO UN FILE PDF CONTENENTE LA DOMANDA DI PARTECIPAZIONE E LA SCHEDA TITOLI. PER COMPLETARE LA PROCEDURA DI COMPILAZIONE DELLA DOMANDA ONLINE DOVRAV

- STAMPARE LA DOMANDA CON LA SCHEDA TITOLI
- FIRMARE ENTRAMBI I DOCUMENTI
- SCANNERIZZARLI IN UN UNICO FILE
- CARICARE MEDIANTE L'APPOSITO TASTO PRESENTE NELLA SEZIONE "Le mie domande" del portale
- CARICARE IL FILE MEDIANTE L'APPOSITO TASTO PRESENTE NELLA SEZIONE "Le mie domande" del portale (obbligatoriamente entro la data di scadenza di presentazione della domanda)

#### ATTENZIONE: SOLO DOPO AVER ESEGUITO L'UPLOAD DELLA DOMANDA LA PROCEDURA SARA' COMPLETATA

CONSEGNARE LA DOMANDA CON LA SCHEDA TITOLI FIRMATE IN ORIGINALE AL PROPRIO UFFICIO DI APPARTENENZA

ATTENZIONE: non rispondere a questa e-mail. L'indirizzo del mittente è stato creato soltanto per spedire messaggi e non è abilitato alla ricezione

# Eventuali modifiche alla domanda saranno possibili solo prima di fare l'Upload della domanda firmata:

Accedendo alla sezione "Le mie domande" il candidato potrà, se necessario, modificare la domanda utilizzando il tasto MODIFICA (entro la data di scadenza del bando)

**IMPORTANTE:** in caso di MODIFICA **Stampare e caricare l'ultima versione della domanda,** verificando la corrispondenza del codice identificativo della domanda (ID domanda) che si sta caricando, visibile nella domanda.

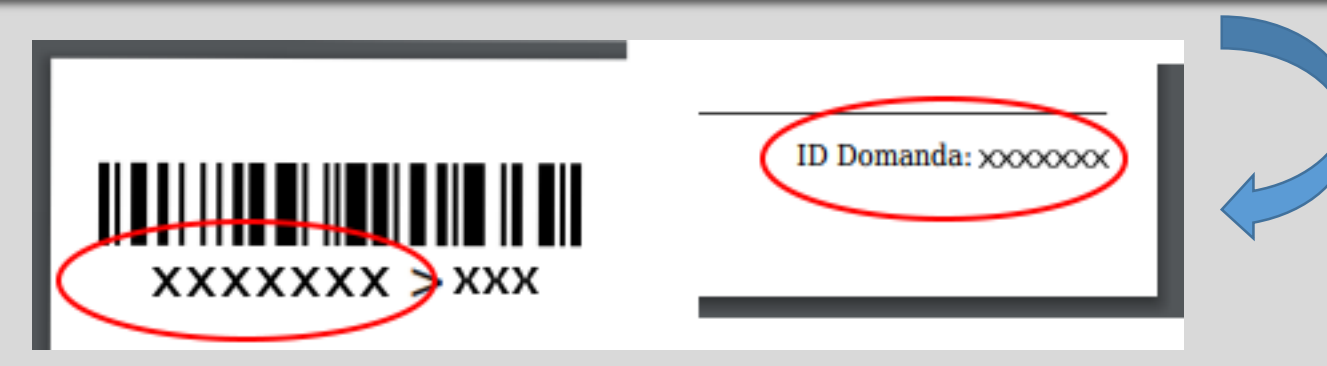

# La domanda e la scheda titoli dovranno essere:

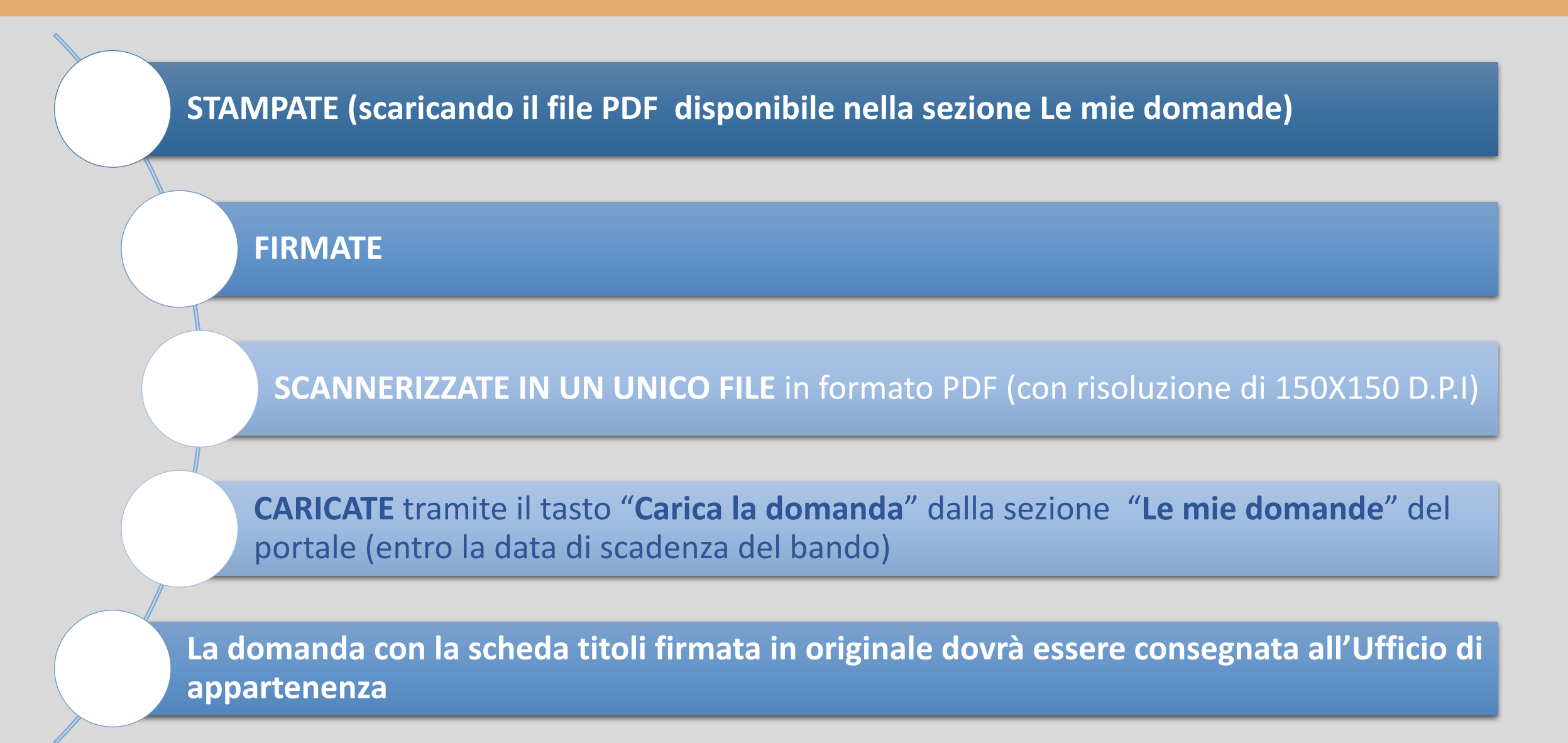

# **UPLOAD DOMANDA**

# Per concludere la procedura di presentazione della domanda online il candidato dovrà:

Utilizzare il tasto "Carica la domanda" presente nella sezione "Le mie domande" e selezionare il file da caricare

Caricare il file (entro la data di scadenza di presentazione della domanda) dopo questa operazione si concluderà la procedura di presentazione della domanda online e la domanda <u>non</u> potrà più essere modificata.

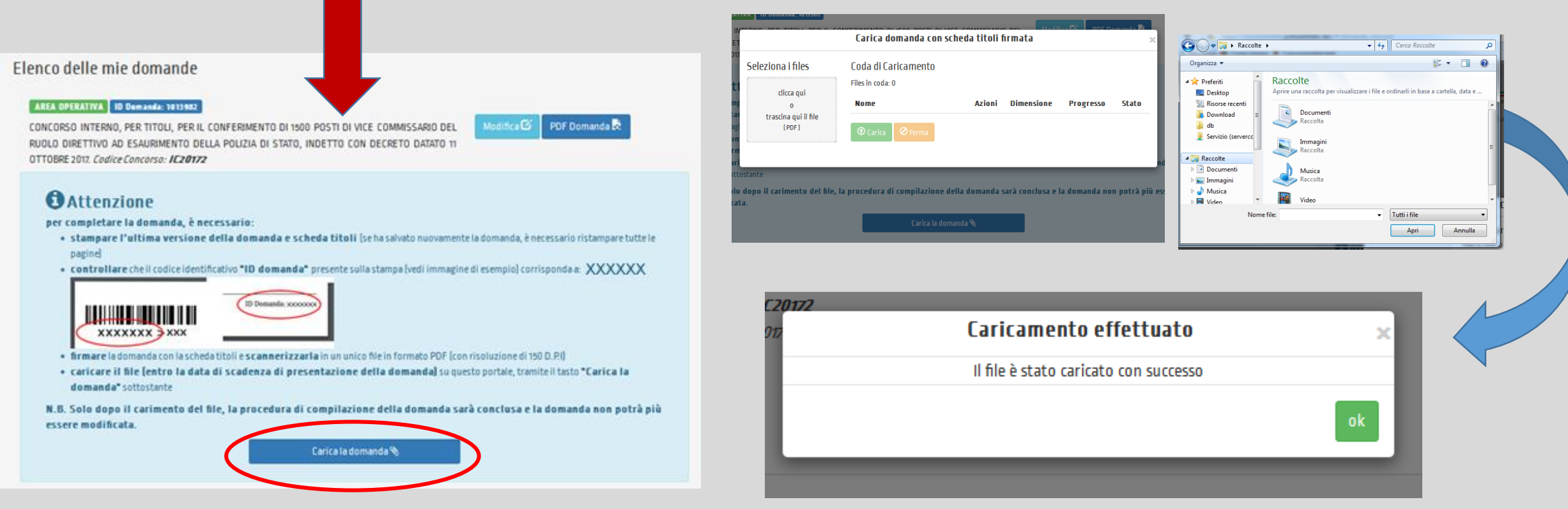

# Dopo l'upload, il **file pdf** della "domanda con la scheda titoli <u>firmata</u>" sarà disponibile nella sezione "Le mie domande" alla voce File caricati

# Elenco delle mie domande

### AREA OPERATIVA ID Domanda: 1013982

CONCORSO INTERNO, PER TITOLI, PER IL CONFERIMENTO DI 1500 POSTI DI VICE COMMISSARIO DEL RUOLO DIRETTIVO AD ESAURIMENTO DELLA POLIZIA DI STATO, INDETTO CON DECRETO DATATO 11 OTTOBRE 2017. *Codice Concorso: IC20172* Data upload domanda: 11/10/2017 19:16:26

### File Caricati:

🖄 domanda\_firmata.pdf

12

PDF Domanda 💐